# PANDUAN REGISTRASI KKN MAHASISWA

## LOGIN PAGE

Untuk dapat login ke website KKN dengan masuk ke laman <u>https://kkn.ubt.ac.id/</u>, setelah itu akan muncul tampilan seperti gambar di bawah ini.

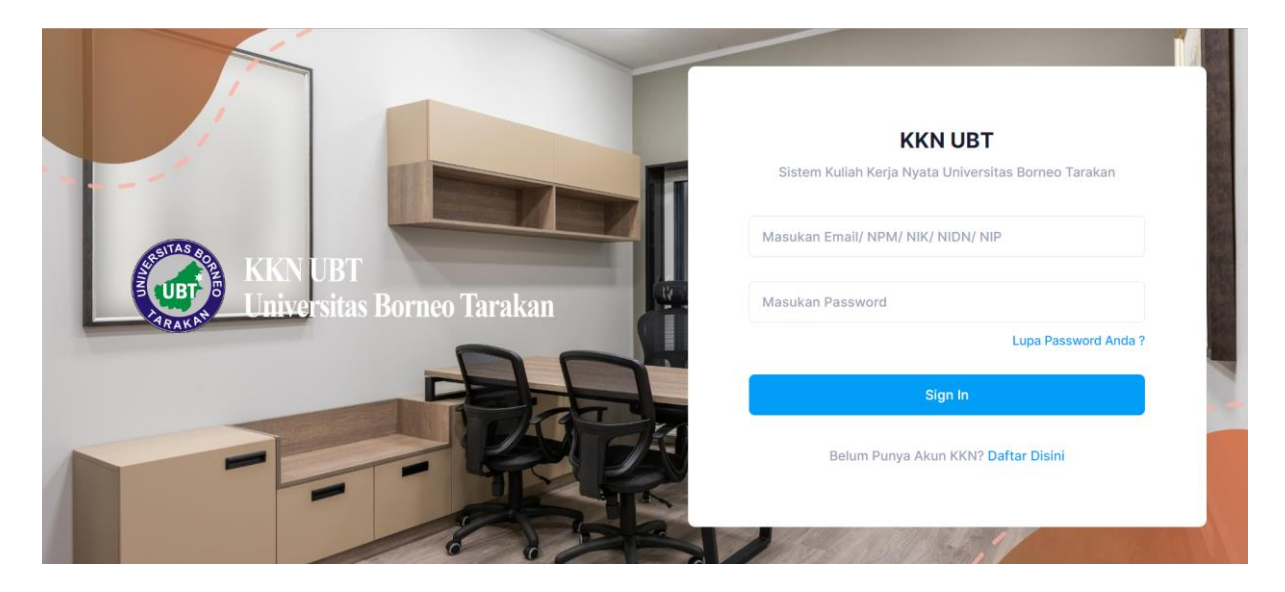

### **REGISTRASI MAHASISWA KKN**

Bagi mahasiswa yang belum memiliki akun untuk masuk ke website KKN, dapat melakukan registrasi dengan mengeklik "**Daftar Disini**" pada laman login page. Lalu akan muncul form tampilan seperti di bawah ini.

| Registrasi Mahasiswa KKN |                             |       |
|--------------------------|-----------------------------|-------|
| Nama Lengkap *           | Fulan Al Katiri             |       |
| NPM *                    | 0123456789                  |       |
| Email Aktif *            | 0123456789@mhs.borneo.ac.id |       |
| Password *               |                             |       |
| Konfirmasi Password *    |                             |       |
|                          |                             | Login |
|                          |                             |       |

Setelah itu klik tombol untuk membuat akun, lalu akan menampilkan tampilan sebagai berikut

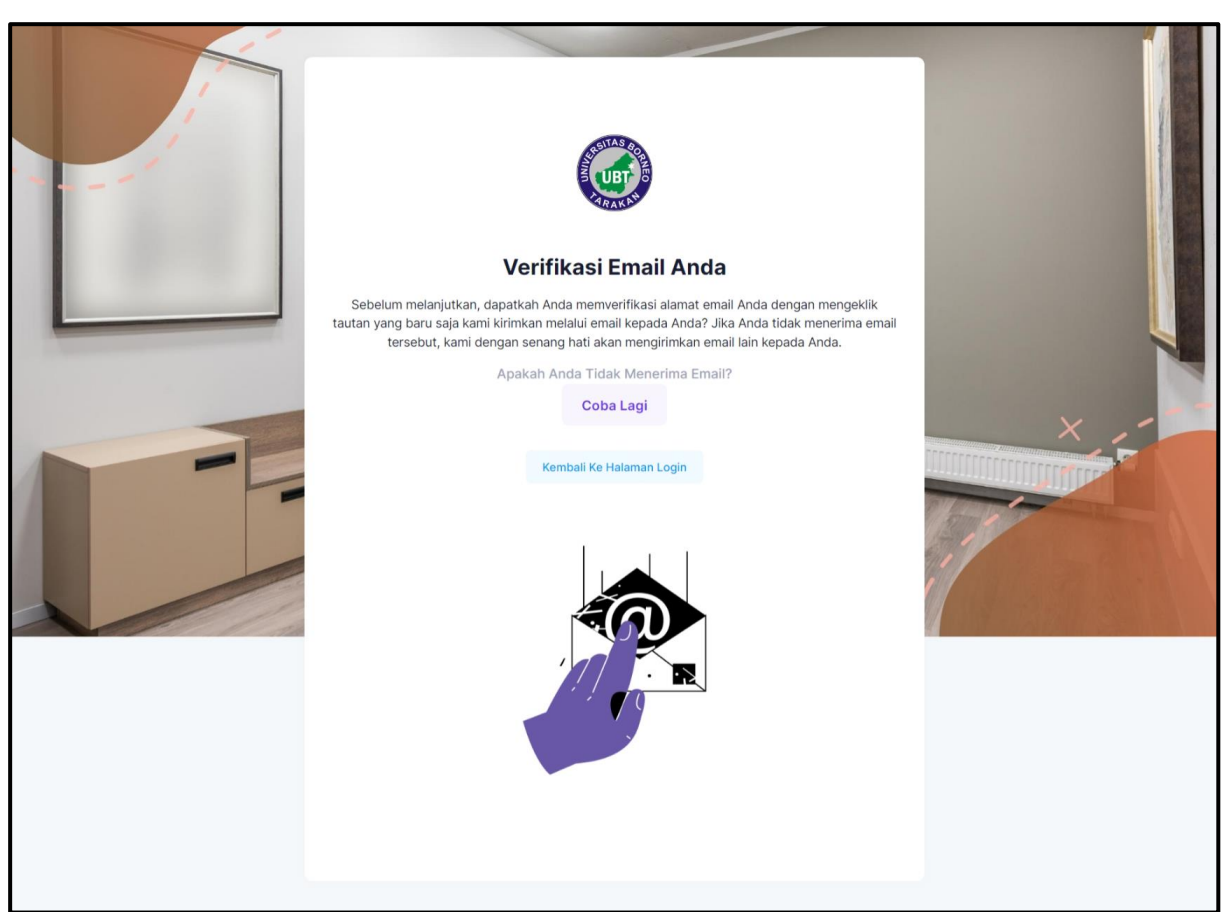

Login ke email anda dan lakukan verifikasi seperti gambar dibawah ini.

| Sistem KKN UBT                                                                                                    |  |  |  |  |  |  |  |  |
|----------------------------------------------------------------------------------------------------|--|--|--|--|--|--|--|--|
| Hello!                                                                                                    |  |  |  |  |  |  |  |  |
| Klik Tombol dibawah ini untuk verifikasi alamat email anda.                                                                                                    |  |  |  |  |  |  |  |  |
| Verifikasi Alamat Email Anda                                                                                                    |  |  |  |  |  |  |  |  |
| Regards,<br>Sistem KKN UBT                                                                                                    |  |  |  |  |  |  |  |  |
| If you're having trouble clicking the "Verifikasi Alamat Email Anda" button, copy<br>and paste the URL below into your web browser: <u>http://kkn.apps/email/verify/229</u><br>98256/49375aba5c81de889bbbe233c85d5b4481b04dff?expires=1668996219&sig |  |  |  |  |  |  |  |  |

# Verifikasi Alamat Email Anda

untuk verifikasi email anda dan otomatis akan muncul tampilan Klik tombol untuk mengisi profile seperti gambar berikut.

| KKN UBT<br>Universitas Borneo Tarakan C-                                   | Profil Mahasiswa<br>Home - Dashboards Default | Latest V Impact: 5.0                                | * *        |
|----------------------------------------------------------------------------|-----------------------------------------------|-----------------------------------------------------|------------|
| Fulan Al Katiri 🍥<br>Mahasiswa<br>• online                                 | Registrasi Profil Mahasiswa KKN               |                                                     |            |
| <ul> <li>Dashboard</li> <li>Histori Peminatan</li> <li>Sign Out</li> </ul> | Foto                                          | *jpg / .jpeg, Max 300kb, foto memakai almamater UBT | Demos Help |
|                                                                            | Nama Lengkap *                                | Nama Lengkap                                        |            |
|                                                                            | Jenis Kelamin *                               | Pria Wanita                                         |            |
|                                                                            | Nomor Hp Aktif * 🕚                            | Phone number                                        |            |
|                                                                            | Fakultas *                                    | Fakultas                                            | ~          |
|                                                                            | Program Studi *                               | Program Studi                                       | ~          |
|                                                                            | Nama Orang Tua / Wali *                       | Nama Lengkap Orang Tua atau Wali                    |            |
|                                                                            | Nomor HP Orang Tua/ Wali *                    | Nomor HP Aktif Orang Tua atau Wali                  |            |
|                                                                            | Alamat Orang Tua *                            | Alamat                                              |            |
|                                                                            |                                               |                                                     | "          |
|                                                                            |                                               | Kembali Simpar                                      | n          |
|                                                                            |                                               |                                                     |            |
|                                                                            | 2022© Keenthemes                              | About Support P                                     | urchase    |

Lalu isi biodata tersebut dengan lengkap dan benar seperti gambar berikut.

| KKN UBT<br>Universitas Borneo Tarakan                                      | Profil Mahasiswa<br>Home – Dashboards Default | Latest V Impact: 5.0                               | 1 *        |
|----------------------------------------------------------------------------|-----------------------------------------------|----------------------------------------------------|------------|
| Fulan Al Katiri o<br>Mahasiswa<br>• online                                 | Registrasi Profil Mahasiswa KKN               |                                                    |            |
| <ul> <li>Dashboard</li> <li>Histori Peminatan</li> <li>Sign Out</li> </ul> | Foto                                          | *jpg / jpgg, Max 300kb, foto memakai almamater UBT | Demos Help |
|                                                                            | Nama Lengkap *                                | Fulan Al Katiri                                    |            |
|                                                                            | Jenis Kelamin *                               | O Pria 🦳 Wanita                                    |            |
|                                                                            | Nomor Hp Aktif * 💿                            | 123456789012                                       |            |
|                                                                            | Fakultas *                                    | Perikanan dan Ilmu Kelautan                        | ~          |
|                                                                            | Program Studi *                               | Teknologi Hasil Perikanan                          | ~          |
|                                                                            | Nama Orang Tua / Wali *                       | Ayah                                               |            |
|                                                                            | Nomor HP Orang Tua/ Wali *                    | 098765432109                                       |            |
|                                                                            | Alamat Orang Tua *                            | Jalan Gunung Amal                                  | 4          |
|                                                                            |                                               |                                                    |            |
|                                                                            |                                               | Kembali Simp                                       | an         |
|                                                                            |                                               |                                                    |            |
|                                                                            | 2022© Keenthemes                              | About Support                                      | Purchase   |

Kemudian klik tombol

#### untuk menyimpan biodata mahasiswa lalu akan menampilkan tampilan

Profil Mahasiswa KKN UBT Universitas Br Latest 🗸 5.0 \* \* \* \* Im ct: eo Taraka Default Fulan Al Katiri Ó Profil Mahasiswa KKN Dashboard Demos Foto Histori Peminatan Help png, jpg, jpeg. Nama Lengkap Fulan Al Katiri Jenis Kelamin Pria NPM 0123456789 Nomor HP Aktif 123456789012 Verified Email Aktif 0123456789@mhs.borneo.ac.id Verified Fakultas Perikanan dan Ilmu Kelautan Program Studi Teknologi Hasil Perikanan Nama Orang Tua Ayah Nomor HP Orang Tua/ Wali 098765432109 Alamat Orang Tua/ Wali Jalan Gunung Amal Perhatian! Anda harus mengisi biodata diri anda dengan sebenar-benarnya untuk mempermudah proses verifikasi data diri anda 2022<sup>®</sup> Keenthemes About Support Purchase

Kemudian klik **Dashboard** pada menu sebelah kiri untuk melihat apakah ada gelombang kkn periode tahun ini seperti gambar berikut.

| KKN UBT<br>Universitas Borneo Tarakan                                                                                                    | Dashboard<br>Home - Dashboards - Default                                  | Late                 | st 🗸 Impac | :: 5.0                     |                                     | + 1 | * |
|----------------------------------------------------------------------------------------------------|---------------------------------------------------------------------------|----------------------|------------|----------------------------|-------------------------------------|-----|---|
| Fulan Al Katiri       Image: Comparison of Comparison of Com | Informasi<br>Informasi Pendaftaran Gelombang Baru KKN<br>Daftar Gelombang |                      |            |                            |                                     |     |   |
|                                                                                                    | <b>Dashboard KKN UBT</b><br>Pendataan, Mahasiswa                          | Mahasiswa<br>4 Orang |            | Gelombar<br>KKN XIX Period | n <b>g Terak</b><br><sup>de 1</sup> | hir |   |

Klik tombol

g

untuk mendaftar periode kkn yang aktif, lalu akan menampilkan tampilan

seperti gambar dibawah.

| KKN UBT<br>Universitas Borneo Tarakan                                      | Buat Minat Baru<br>Home - Dashboards - Default                                                                                                    | Latest V Impact :                                                                                                    | 5.0                                                                                                |
|----------------------------------------------------------------------------|----------------------------------------------------------------------------------------------------|----------------------------------------------------------------------------------------------------|----------------------------------------------------------------------------------------------------|
| Fulan Al Katiri o<br>Mahasiswa<br>• online                                 | Buat Minat Baru                                                                                                    |                                                                                                    |                                                                                                    |
| <ul> <li>Dashboard</li> <li>Histori Peminatan</li> <li>Sign Out</li> </ul> | Download Template Persyaratar<br>Silahkan download berkas berikut<br>Download<br>Surat Pernyataan KKN                                                                                                    | Download     Surat Pernyataan Orang Tua     Download     Surat Pernyataan Orang Tua                                                                                                    | load He p                                                                                          |
|                                                                            | <ul> <li>Persyaratan Mahasiswa Peserta KKN-P</li> <li>a. Mahasiswa terdaftar pada jenjang pendidi</li> <li>b. Mahasiswa telah menempuh/Lulus Mata ku<br/>atau praktikum selama mengikuti KKN den</li> <li>c. Memprogramkan KKN pada semester Gen</li> <li>d. Mahasiswa memprogram KKN mata kuliah</li> <li>e. Mahasiswa yang bersangkutan bersedia n<br/>KKN UBT serta harus menaati Tata Tertib/</li> <li>f. Menyerahkan soti file pas foto menakai al</li> <li>g. Setiap kegiatan yang dilaksanakan pada K</li> <li>h. Diizinkan dan dikirim oleh fakultas.</li> <li>i. Melakukan registrasi Online melalui web hi</li> <li>j. Memiliki kartu peserta yang Telah diberika</li> <li>k. Bersedia berada di lokasi KKN selama pela</li> <li>l. Untuk Mahasiswa perempuan tidak sedam</li> </ul> | PM<br>kan S-1 dari semua fakultas di lingkungan UBT dan tidak dalam keadi<br>uliah minimal 100 Satuan Kredit Semester (SKS) dan tidak sedang me<br>gan melampirkan Daftar Hasil Semester (DHS).<br>ap tahun akademik 2021/2022 yang melampirkan Daftar Hasil Seme<br>tengikuti tahap pelaksanaan KKN sesuai dengan periode KKN yang d<br>peraturan dan ketentuan yang berkaitan dengan pelaksanaan KKN.<br>mamater UBT terbaru ukuran 3x4cm.<br>KN harus mencantumkan logo/ menggunakan atribut Universitas Bor<br>ttp://ip2m.ubt.ac.id<br>n oleh LPPM.<br>ksanaan KKN.<br>g dalam keadaan hamil. | aan cuti.<br>engambil mata kuliah dan<br>ester (DHS).<br>litentukan oleh pengelola<br>neo Tarakan. |
|                                                                            | Jumlah SKS *                                                                                                    | Masukan Jumlah SKS                                                                                                    |                                                                                                    |
|                                                                            | Gelombang *                                                                                                    | Pilih Gelombang                                                                                                    | ~                                                                                                  |
|                                                                            | Lokasi KKN *                                                                                                    | Pilih Lokasi                                                                                                    | ~                                                                                                  |
|                                                                            | File Daftar Hasil Studi (DHS) *                                                                                                    | Choose File No file chosen<br>Format file .pdf, maksimal 300kb                                                                                                    |                                                                                                    |
|                                                                            | File Surat Pernyataan KKN *                                                                                                    | Choose File No file chosen<br>Format file .pdf, maksimal 300kb                                                                                                    |                                                                                                    |
|                                                                            | File Pernyataan Orang Tua *                                                                                                    | Choose File No file chosen Format file .pdf, maksimal 300kb                                                                                                    |                                                                                                    |
|                                                                            | File Surat Pernyataan Telah Vaksin *                                                                                                    | Choose File No file chosen<br>Format file .pdf, maksimal 300kb                                                                                                    |                                                                                                    |
|                                                                            |                                                                                                    |                                                                                                    | Tutup Simpan                                                                                       |
|                                                                            | 2022 <sup>®</sup> Keenthemes                                                                                                    |                                                                                                    | About Support Purchase                                                                             |

### Unduh semua file surat pernyataan berikut

| <b>Dow</b><br>Silah | nload Template Persyaratan<br>kan download berkas berikut |                    |                            |                                        |             |
|---------------------|-----------------------------------------------------------|--------------------|----------------------------|----------------------------------------|-------------|
| ~                   | Download<br>Surat Pernyataan KKN                          | Downle<br>Surat Pe | oad<br>ernyataan Orang Tua | <b>Download</b><br>Surat Pernyataan Te | alah Vaksin |

Lalu print kemudian dibubuhi materai jika di perlukan dan tanda tangan sesuai nama yang tertera.

Kemudian upload data serta mengisi inputan yang tersedia di kolom tersebut, maka tampilan akan menampilkan seperti gambar berikut,

| KKN UBT<br>Universitas Borneo Tarakan     | Buat Minat Baru<br>Home - Dashboards - Default                 |                        | Latest 🗸    | Impact : | 5.0  |        | +    | ŕ.    | *    |  |
|-------------------------------------------|----------------------------------------------------------------|------------------------|-------------|----------|------|--------|------|-------|------|--|
|                                           | I. Untuk Mahasiswa perempuan tidak sedang dalam keadaan hamil. |                        |             |          |      |        |      |       |      |  |
| Huan Al Katırı o<br>Mahasiswa<br>• online | Jumlah SKS *                                                   | 100                    |             |          |      |        |      |       |      |  |
| 📚 Dashboard                               | Colombons *                                                    |                        |             |          |      |        |      |       | D    |  |
| Histori Peminatan                         | Gelombang *                                                    | KKN XIX Perio          | de 1        |          |      |        |      | ~     | emos |  |
| Sign Out                                  | Lokasi KKN *                                                   | Tarakan                |             |          |      |        |      | ~     | Help |  |
|                                           | File Daftar Hasil Studi (DHS) *                                | Choose File            | aTEst.pdf   |          |      |        |      |       |      |  |
|                                           |                                                                | Format file, add, make | imal 200kb  |          |      |        |      |       |      |  |
|                                           |                                                                | Format file .por, maks | smai 300kb  |          |      |        |      |       |      |  |
|                                           | File Surat Pernyataan KKN *                                    | Choose File            | aTEst.pdf   |          |      |        |      |       |      |  |
|                                           |                                                                | Format file .pdf, maks | simal 300kb |          |      |        |      |       |      |  |
|                                           | File Pernyataan Orang Tua *                                    | Choose File            | aTEst.pdf   |          |      |        |      |       |      |  |
|                                           |                                                                | Format file .pdf, maks | simal 300kb |          |      |        |      |       |      |  |
|                                           | File Surat Pernyataan Telah Vaksin *                           | Choose File            | aTEst.pdf   |          |      |        |      |       |      |  |
|                                           |                                                                | Format file .pdf, maks | simal 300kb |          |      |        |      |       |      |  |
|                                           |                                                                |                        |             |          | Tuto | ıp     | Simp | an    |      |  |
|                                           |                                                                |                        |             |          |      |        |      |       |      |  |
|                                           | 2022© Keenthemes                                               |                        |             |          | Abo  | ut Sup | port | Purch | ase  |  |

Kemudian klik tombol <sup>Simpan</sup> maka akan menampilkan tampilan seperti gambar berikut.

| KKN UBT<br>Universitas Borneo Tarakan    | <b>Peminatan</b><br>Home - Dashboar | rds - Default   |          | Latest           | ∨ Impac    | et : 🚽 🗸 Data Pen | hinatan Berha | sil Disimpan |       |
|------------------------------------------|-------------------------------------|-----------------|----------|------------------|------------|-------------------|---------------|--------------|-------|
| Fulan Al Katiri<br>Mahasiswa<br>• online | Tambah Pe                           | eminatan Baru   |          |                  |            |                   |               |              |       |
| Histori Peminatan                        | No                                  | Gelombang       | Kelompok | Lokasi Peminatan | Jumlah SKS | Surat Keterangan  | Status        | Aksi         | Demos |
| 3 Sign Out                               | 1 ККМ                               | I XIX Periode 1 |          | Tarakan          | 100        |                   | Aktif         | 1            | Help  |
|                                          | 2022© Keenthen                      | nes             |          |                  |            | A                 | bout Suppor   | rt Purchase  |       |